## https://cloud.optimidoc.com/

Surfa till denna länk och logga in med ditt Optimidoc användarnamn DU har fått uppgifterna via Mail

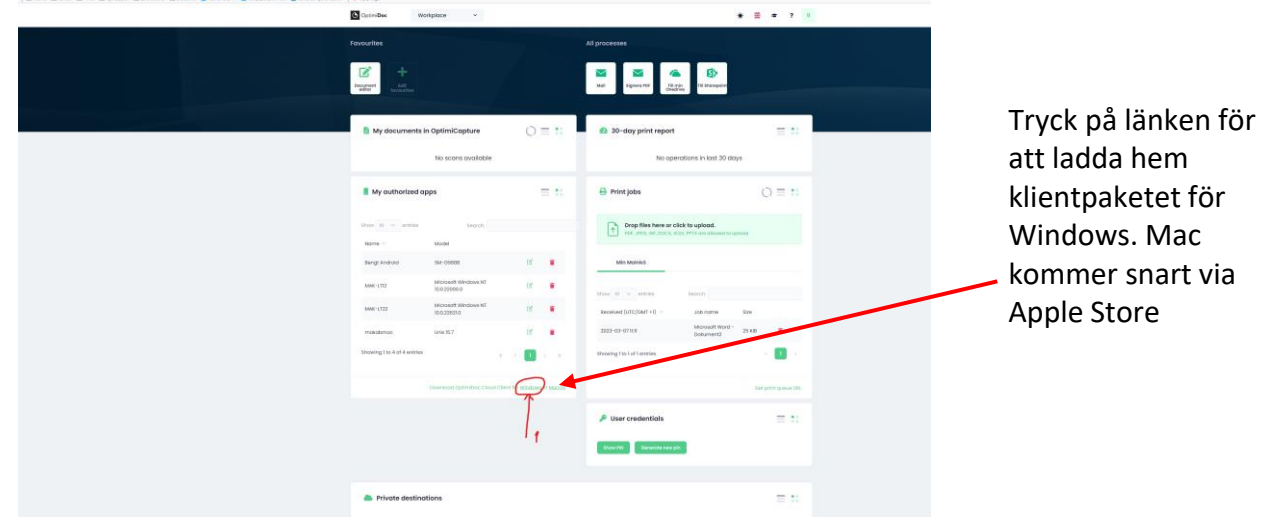

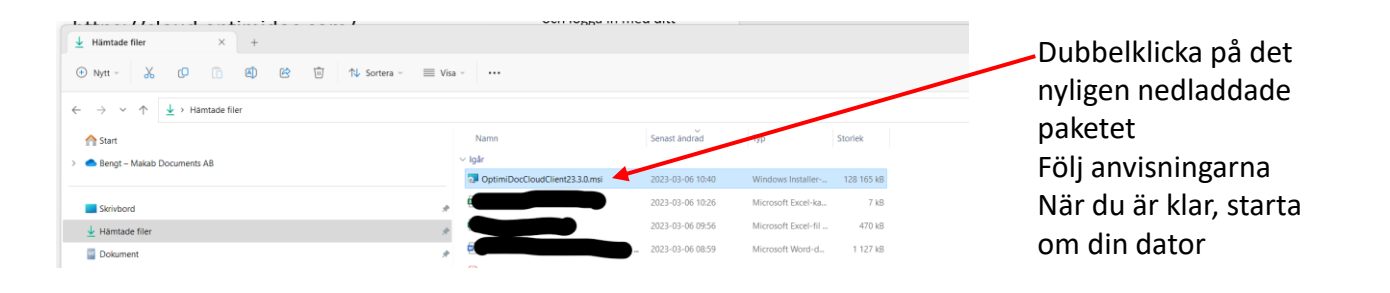

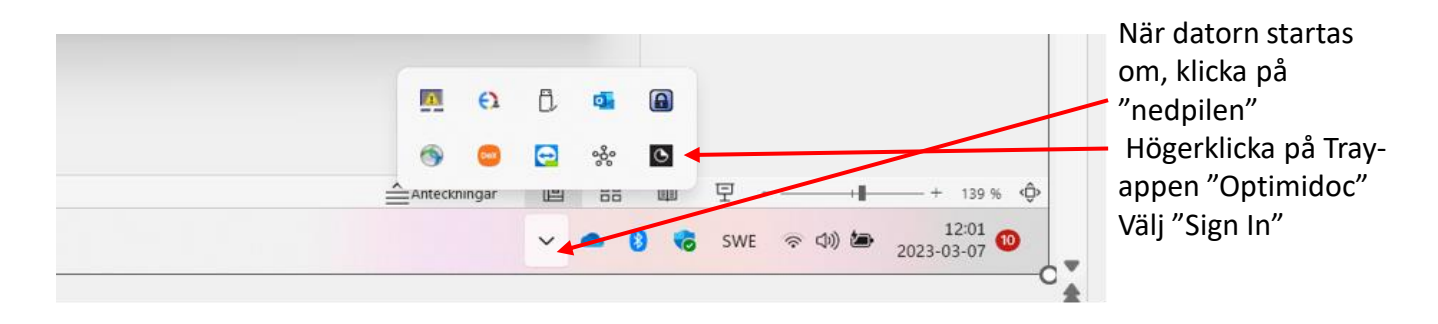

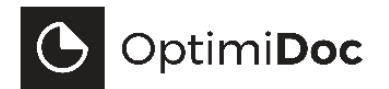

Select a server and enter your email address.

| Server location    |       |  |
|--------------------|-------|--|
| eu.optimidoc.cloud |       |  |
| Email address      |       |  |
|                    |       |  |
|                    |       |  |
|                    | LOGIN |  |
|                    | LOGIN |  |

Fyll i dina Optimdocuppgifter

Server location: eu.optimidoc.cloud Du kommer sedan att få ett bekräftelsemail med en kod, lägg in den

Efter en stund kommer din Optimidocs-skrivare att installeras

Utskrivna jobb lagras i 24 timmar varefter de raderas om du inte skrivit ut dem